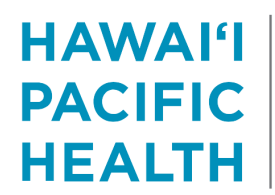

KAPI'OLANI PALI MOMI STRAUB BENIOFF WILCOX

How to Access Employees' HERO (Offsite)

Date Modified: 2025-3-17

#### **Requirements:**

- You will need to install (and register) the Microsoft Authenticator app on your personal cell phone
- You will need to install the Citrix Workspace app on your personal computer, laptop, or tablet

#### **Microsoft Authenticator:**

1. Navigate to the app store on your <u>cell phone</u> and install the mobile app

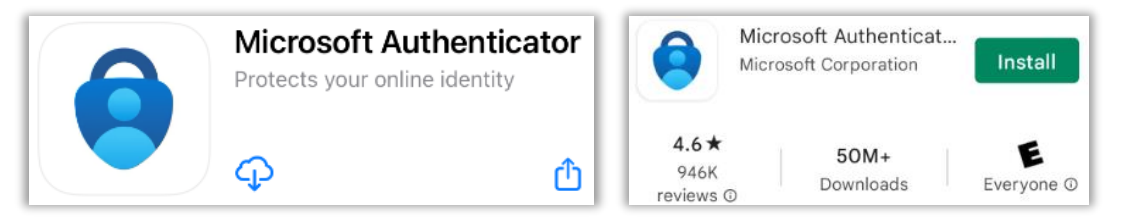

- 2. From your personal <u>computer (laptop or tablet</u>) go to the following website to register the app: <u>https://aka.ms/mfasetup</u>
- 3. Enter your HPH account (network ID@hawaiipacifichealth.org) then click Next

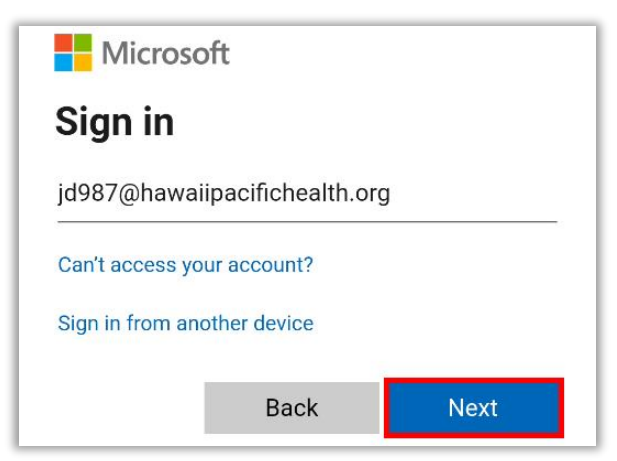

4. Enter the password for your HPH network ID then click Sign In

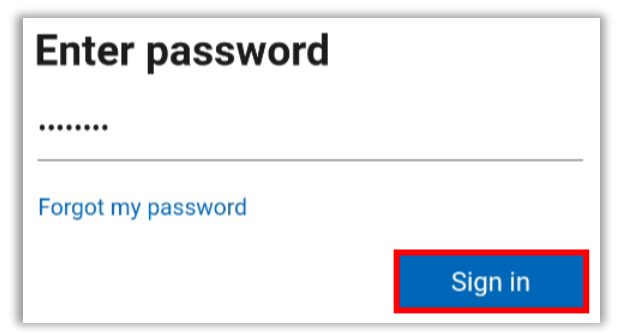

5. Select Yes

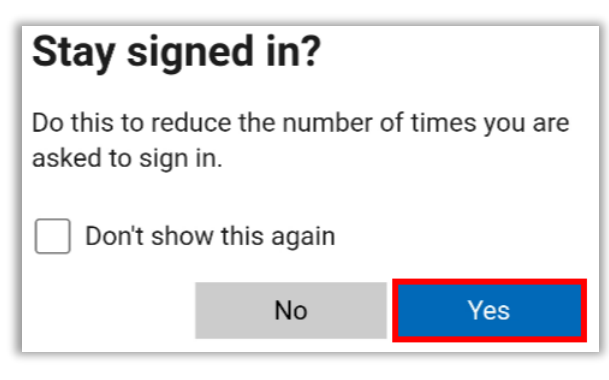

6. Select Next

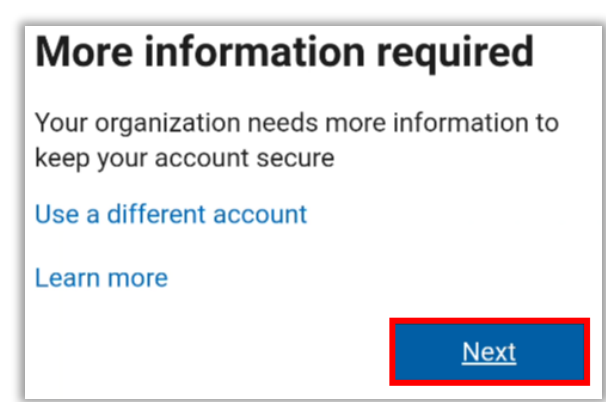

#### 7. Select Next

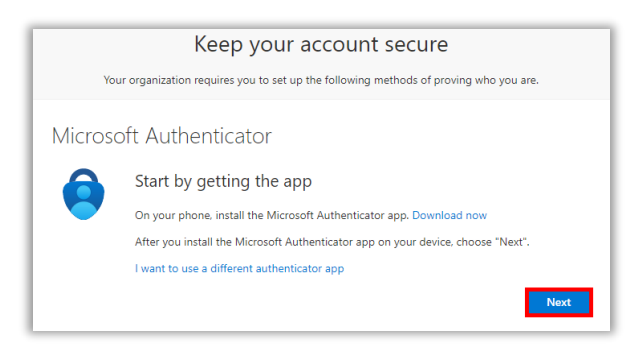

8. Select Next again

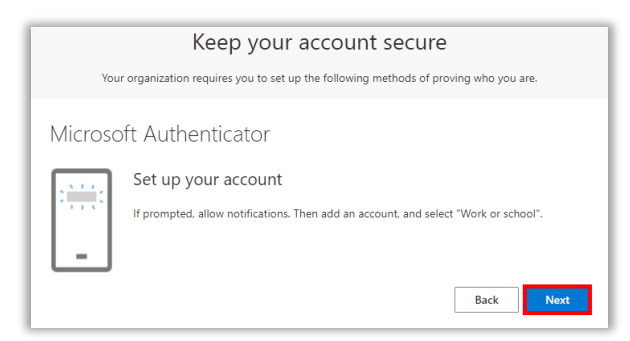

9. The page will update with a **QR code**. *Leave this window open*!

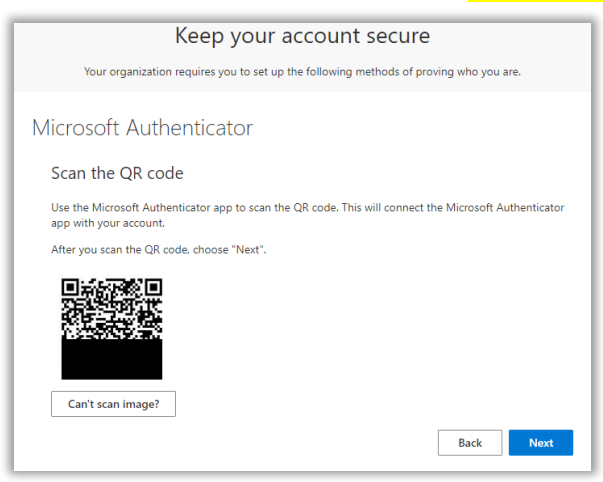

10. On your phone, open the Microsoft Authenticator app and select Add Account

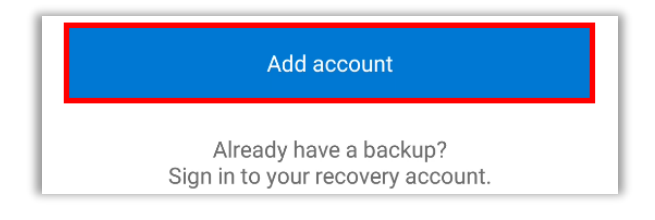

11. Select Work Or School Account from the list

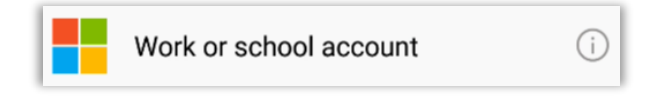

12. Select Scan a QR code from the popup

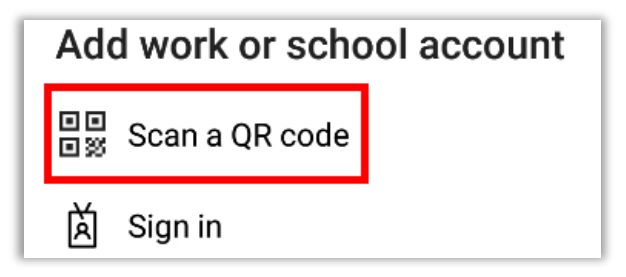

13. Allow access to your phone's camera if a popup appears for camera permissions

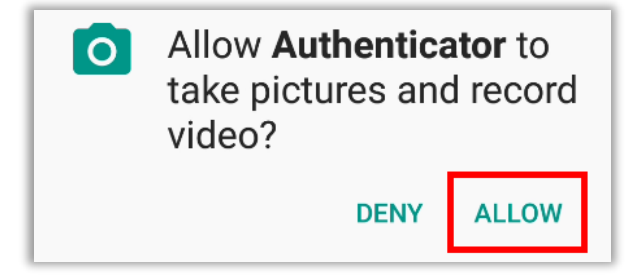

14. Use your phone's camera to scan the **QR code** on your computer screen

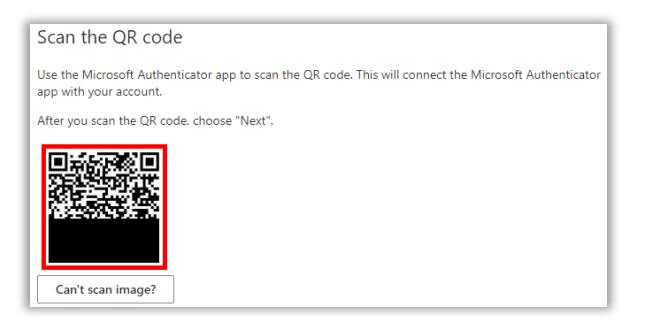

15. On your phone select **OK** on the app lock enabled popup

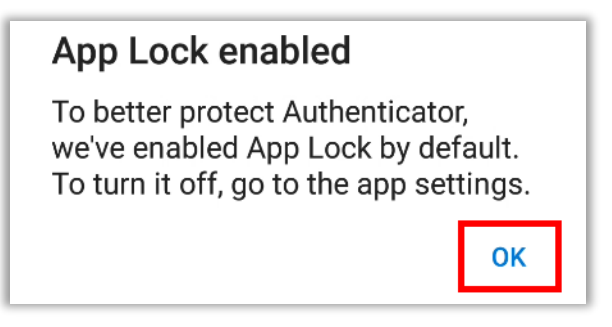

16. If the registration was successful, your phone will now display your **HPH account** under the main menu

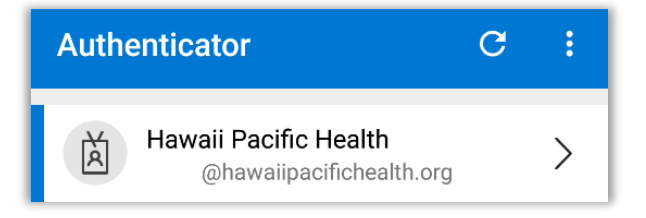

17. Return to your <u>computer</u> then select **Next** 

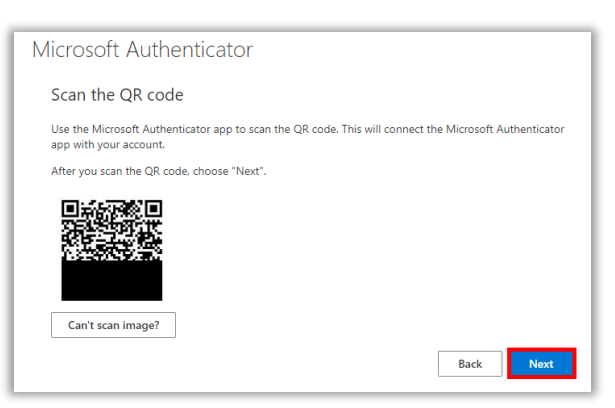

18. The next page will send you a Microsoft Authenticator notification and a code to enter on your phone

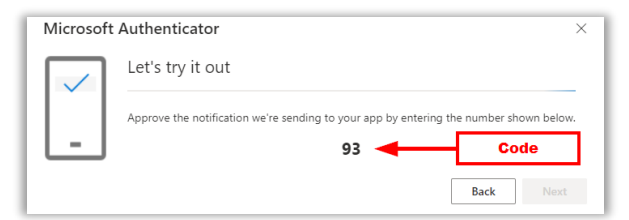

19. Check your phone for the notification, enter your 2-digit code, then select **Yes** 

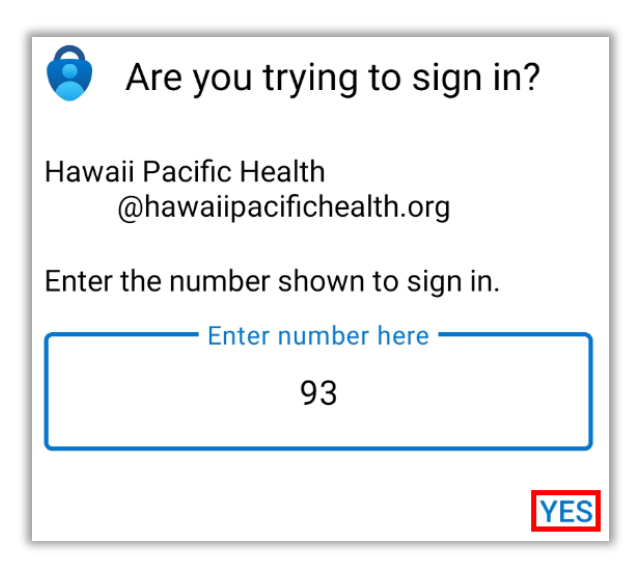

20. Authenticate with your phone's personal password/code/biometric on the confirm sign in screen

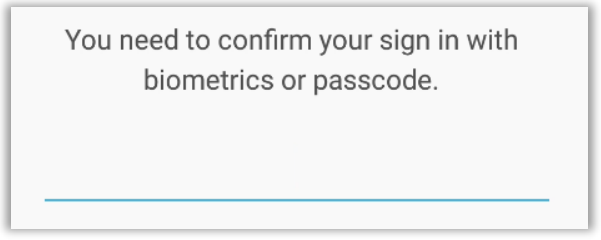

# 21. On your <u>computer</u> select **Next**

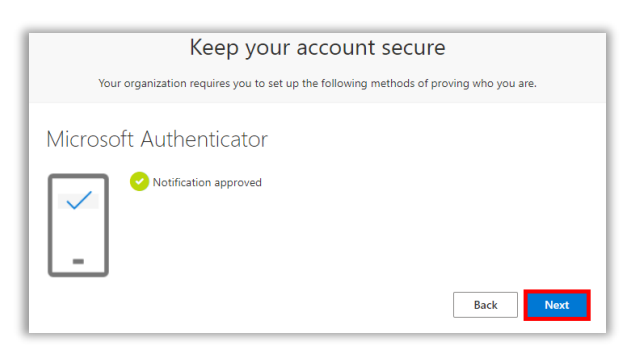

22. Select Done

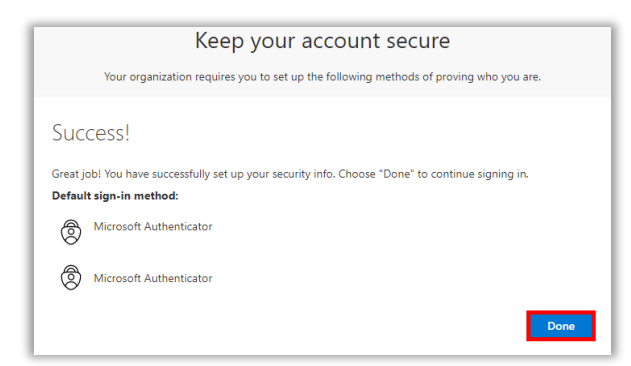

23. The Security Info page will now load, click Add Sign-In Method

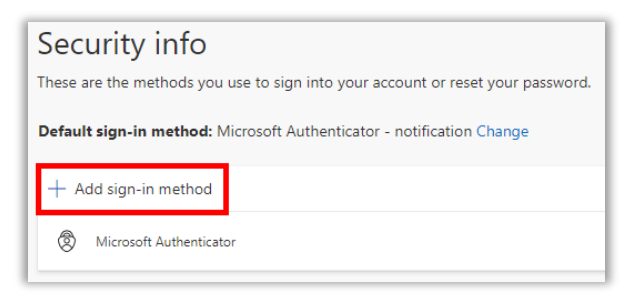

24. A popup will appear. Click on the dropdown, select Phone, then click Add

| Add a method                        |        | ×      |
|-------------------------------------|--------|--------|
| Which method would you like to add? |        |        |
| Phone                               |        | $\sim$ |
|                                     | Cancel | Add    |

25. Enter your 10-digit cell phone number, select Text Me a Code, then click Next

| Phone                                                                                                    |            | $\times$ |  |
|----------------------------------------------------------------------------------------------------|------------|----------|--|
| You can prove who you are by answering a call on your phone or texting a code to your phone.                                    |            |          |  |
| What phone number would you like to                                                                                             | ) use?     |          |  |
| United States (+1)                                                                                                    | 8081234567 |          |  |
| Text me a code                                                                                                    |            |          |  |
| 🔵 Call me                                                                                                    |            |          |  |
| Message and data rates may apply. Choosing Next means that you agree to the Terms of service and Privacy and cookies statement. |            |          |  |
|                                                                                                    | Cancel     |          |  |

26. The system will now text you a code. Check your phone for a 6-digit code, enter it, and select Next

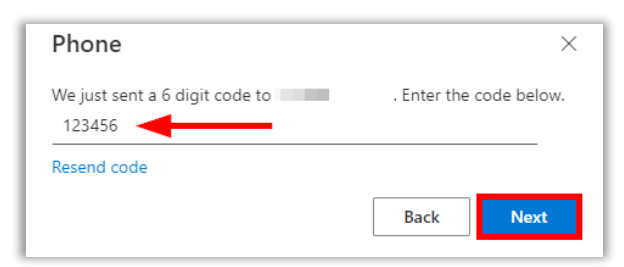

27. Select Done

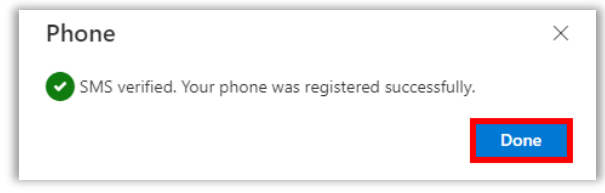

28. The Security Info page will appear again, indicating your mobile app and cell phone number are both registered. The setup is now **complete**. Close this page on your computer

| Security info                                                                   |                  |        |        |
|---------------------------------------------------------------------------------|------------------|--------|--------|
| These are the methods you use to sign into your account or reset your password. |                  |        |        |
| Default sign-in method: Microsoft Authenticator - notification Change           |                  |        |        |
| + Add sign-in method                                                            |                  |        |        |
| & Phone                                                                         | Mobile Number    | Change | Delete |
| Microsoft Authenticator                                                         | Registered Phone |        | Delete |

## Citrix Workspace (for Windows)

- 1. From your Windows <u>computer (laptop or tablet</u>) go to the following website to install the application: <u>https://www.citrix.com/downloads/workspace-app/</u>
- 2. Expand the section for Windows, then expand the section for **Workspace app for Windows Long Term** Service Release, and click on the blue link

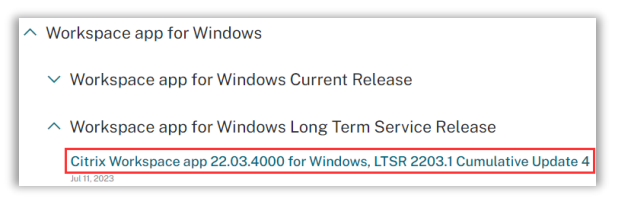

3. Wait for the page to load and click on the blue **Download** button

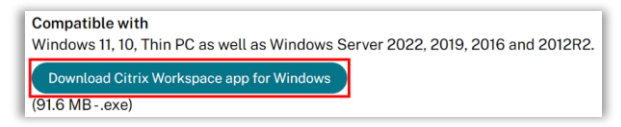

4. Check your Downloads folder and open the CitrixWorkspaceApp.exe file

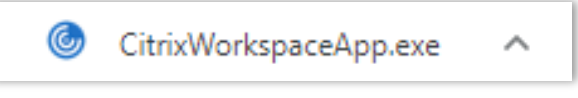

#### 5. Select Start

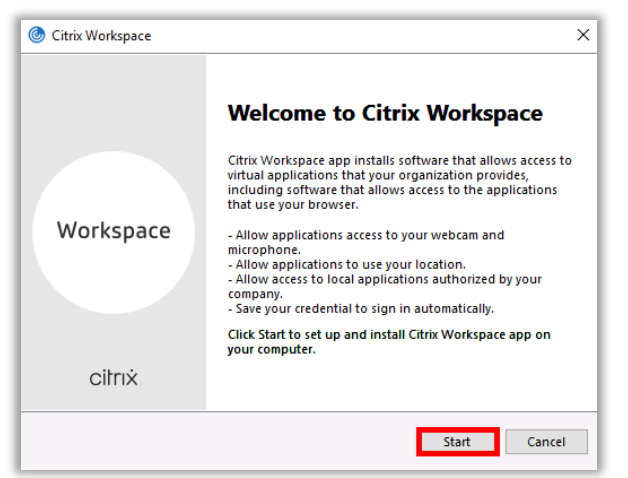

6. Check the box to accept the license agreement, then select Next

| Citrix Workspace                                                                                                |            |
|----------------------------------------------------------------------------------------------------|------------|
| License Agreement                                                                                               |            |
| You must accept the license agreement below to proceed.                                                         |            |
| A THE REAL PROPERTY AND A REAL PROPERTY.                                                                        |            |
| Self-self-contrastor                                                                                            |            |
| the second second second second second second second second second second second second second second second se |            |
|                                                                                                    |            |
| ▼ I accept the license agreement                                                                                |            |
| N                                                                                                    | ext Cancel |

7. Click Install and do NOT check the enable single sign-on box

| Enable Single Sign-on                                                                                                    |    |
|----------------------------------------------------------------------------------------------------|----|
| When enabled, single sign-on remembers your credentials for<br>this device, so that you can connect to other Citrix applications<br>without having to sign in each time. You should do this only if<br>your IT administrator has instructed you to. This will take effect<br>the next time you log on to this device. |    |
| Enable single sign-on                                                                                                    |    |
|                                                                                                    |    |
|                                                                                                    |    |
| For more information on configuring single sign-on, please see<br>article CTX133982 at citrix.com/support.                                                                                                    |    |
| Install Cance                                                                                                    | :I |

8. Wait for the installation to finish

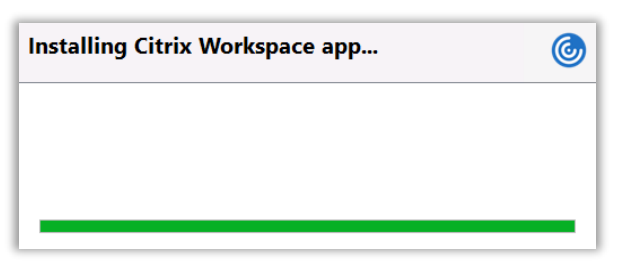

9. Select Finish to complete the installation. Do NOT add an account

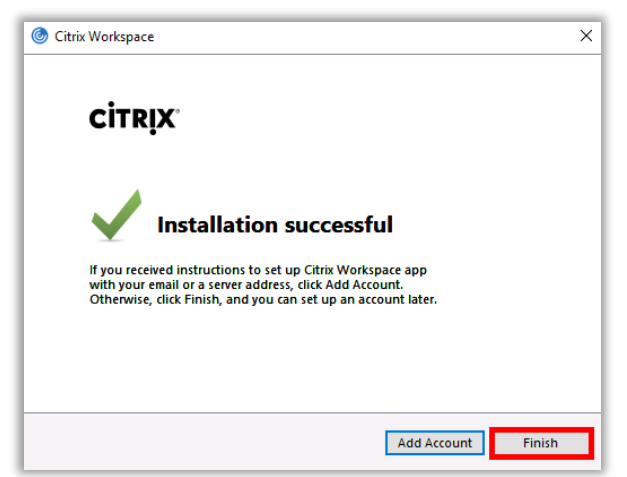

# Citrix Workspace (for Mac)

- 1. From your Mac <u>computer (laptop or tablet</u>) go to the following website to install the application: <u>https://www.citrix.com/downloads/workspace-app/</u>
- 2. Expand the section for Mac, expand the section for **Workspace app for Mac**, and click on the **blue link**

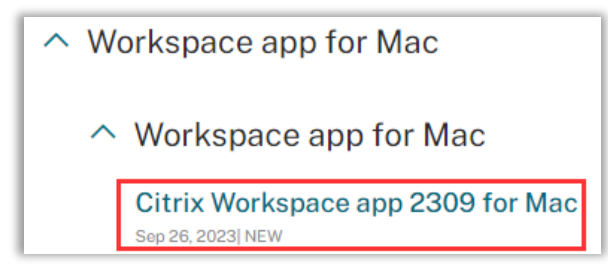

3. Wait for the page to load and click on the blue **Download** button

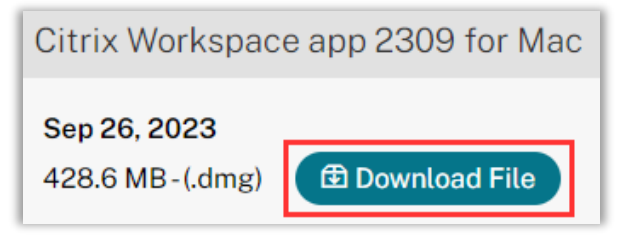

4. Check your **Downloads** folder and open the **CitrixWorkspaceApp.dmg** file

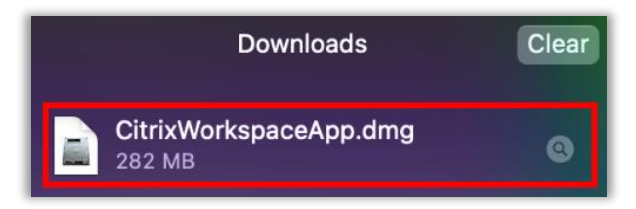

5. Select Install Citrix Workspace to begin the installation

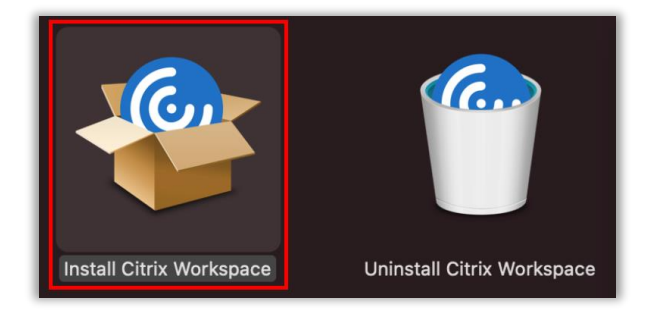

6. Select Allow

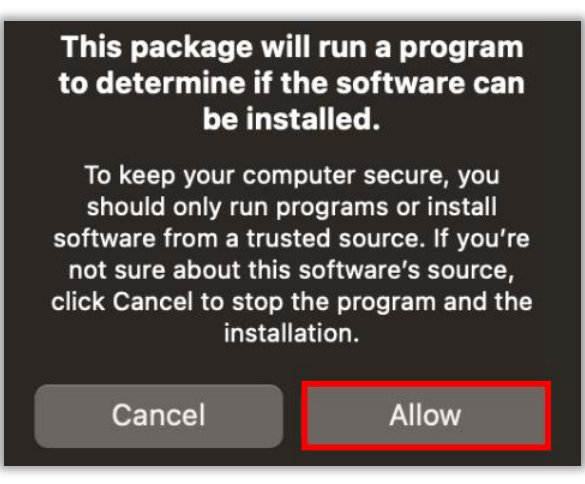

7. On the Welcome screen select Continue

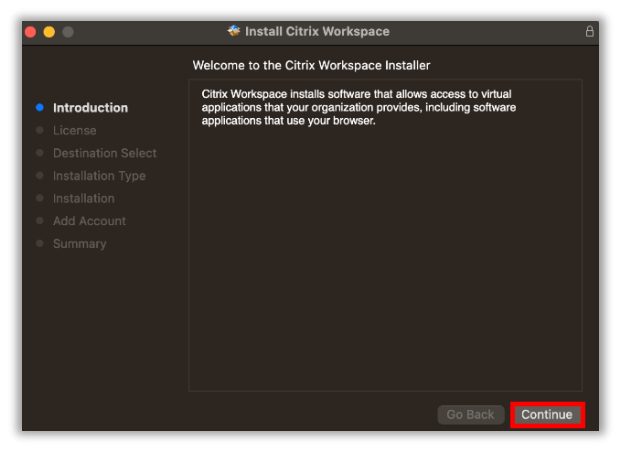

8. Select Continue on the Software License Agreement

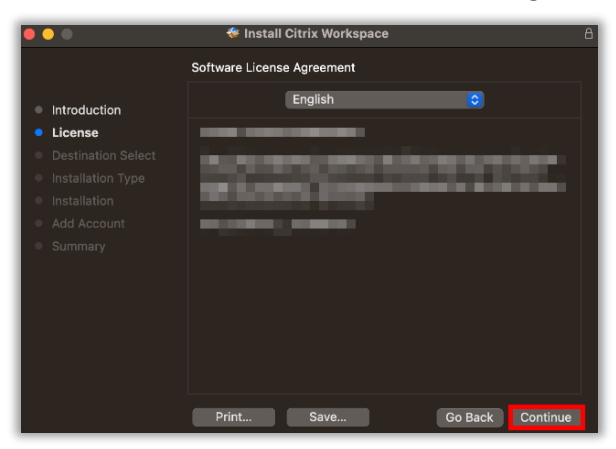

9. Select Agree

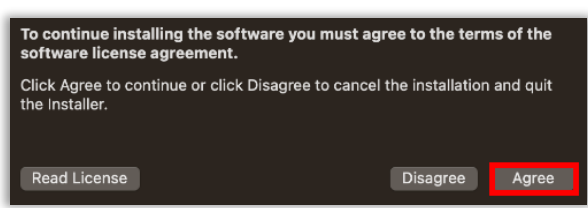

9. Select Install then wait for the installation to complete

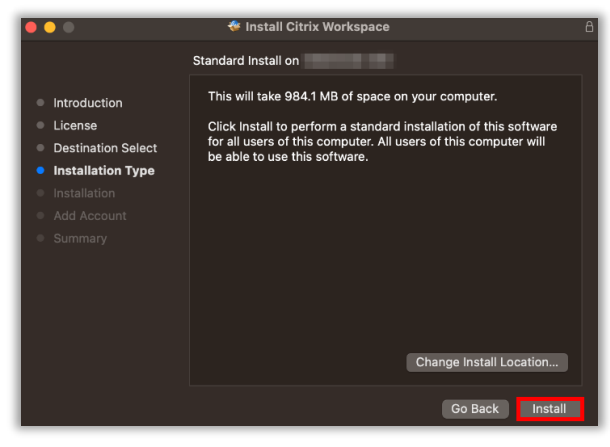

10. Select **Continue**. Do **NOT** add an account

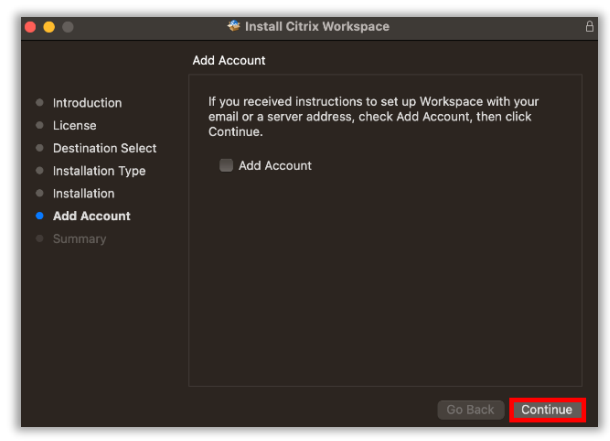

11. Select Close

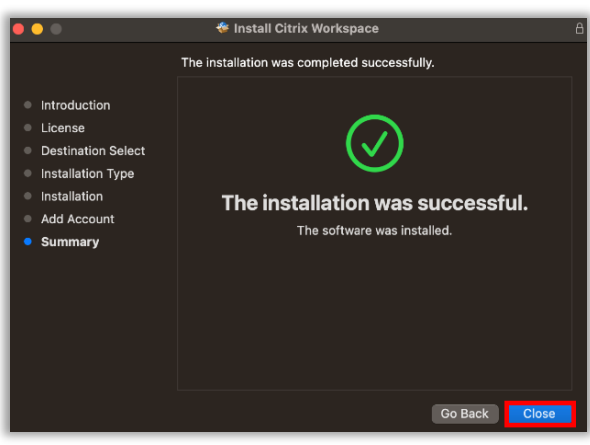

12. Select Move to Trash to remove the Installer from your computer

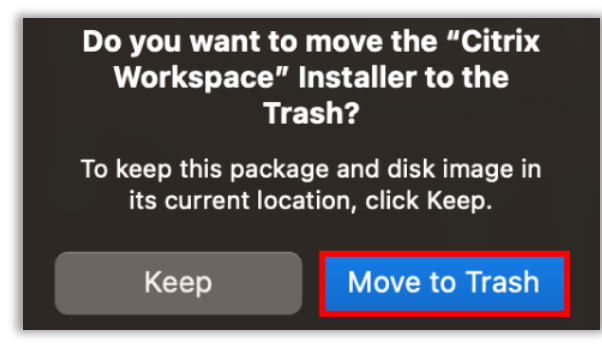

## **HPH Portal Login:**

- 1. From your personal <u>computer (laptop or tablet</u>) go to the following website: <u>https://portal.hawaiipacifichealth.org</u>
- 2. Enter your HPH network ID in the User name field and select Log On

| User name                       | jd987  | 1 |  |  |
|---------------------------------|--------|---|--|--|
| Please click Log On to continue |        |   |  |  |
|                                 | Log On | ] |  |  |

3. Enter your network password then select Submit

| Please enter your domain password and confirm login with your Microsoft Authenticator App |        |  |
|-------------------------------------------------------------------------------------------|--------|--|
| User name:                                                                                | -      |  |
| Password:                                                                                 |        |  |
|                                                                                           |        |  |
|                                                                                           | Submit |  |

4. The page will begin loading, awaiting your two-factor approval

| Please enter your domain password and confirm login with your Microsoft Authenticator App |   |  |
|-------------------------------------------------------------------------------------------|---|--|
| User name:                                                                                | - |  |
| Password:                                                                                 |   |  |
|                                                                                           |   |  |
|                                                                                           |   |  |

5. Switch to your phone and **Approve** the sign-in request

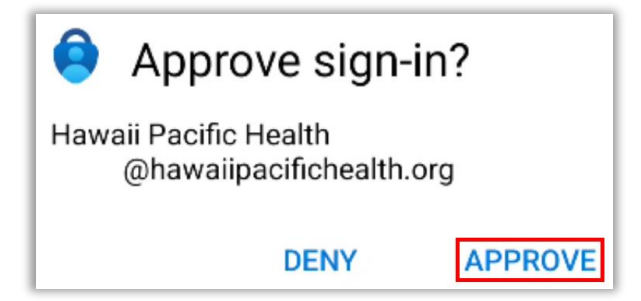

6. Click on the **APPS** tab at the top of the screen

| HAWAI'I   KAPI'OLANI<br>PACIFIC   PALI MOMI<br>STRALIB<br>HEALTH   WILCOX | (д)<br>НОМЕ | OO<br>OO<br>APPS | DESKTOPS |
|---------------------------------------------------------------------------|-------------|------------------|----------|
| Welcome                                                                   |             |                  |          |
| Favorites                                                                 |             |                  |          |

7. Click on the Employees HERO app icon; this will download a file to your device

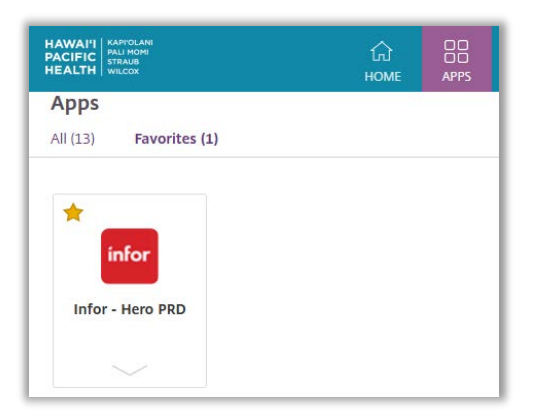

8. Check your **Downloads** and open the .ica file

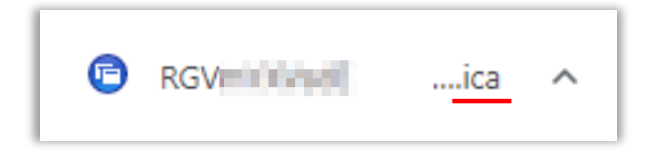

9. Citrix Workspace will open the HERO application in a new window

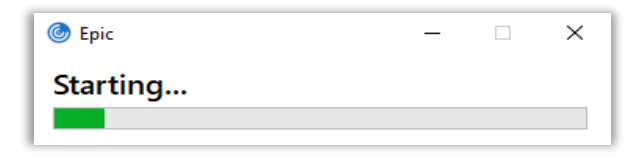

For further assistance please contact the IT Service Desk at: 808-535-7010 option 1